# FMC에서 관리하는 FTD HA 업그레이드

# 목차

| <u>소개</u>                    |
|------------------------------|
| <u>사전 요구 사항</u>              |
| <u>요구 사항</u>                 |
| <u>사용되는 구성 요소</u>            |
| <u>개요</u>                    |
| <u>배경 정보</u>                 |
| <u>구성</u>                    |
| <u>1단계. 업그레이드 패키지 업로드</u>    |
| <u>2단계. 준비도 확인</u>           |
| <u>3단계. 고가용성으로 FTD 업그레이드</u> |
| <u>4단계. 활성 피어 전환(선택 사항)</u>  |
| <u>5단계. 최종 구축</u>            |
| <u>유효성 검사</u>                |

# 소개

이 문서에서는 Cisco Secure Firewall Threat Defense in High Availability를 Firewall Management Center에서 관리하는 업그레이드 프로세스에 대해 설명합니다.

# 사전 요구 사항

## 요구 사항

Cisco에서는 다음 주제에 대해 숙지할 것을 권장합니다.

- 고가용성(HA) 개념 및 구성
- ・ FMC(Secure Firewall Management Center) 구성
- Cisco FTD(Secure Firewall Threat Defense) 컨피그레이션

## 사용되는 구성 요소

이 문서의 정보는 다음을 기반으로 합니다.

- FMC(Virtual Firewall Management Center) 버전 7.2.4
- Virtual Cisco FTD(Firewall Threat Defense) 버전 7.0.1

이 문서의 정보는 특정 랩 환경의 디바이스를 토대로 작성되었습니다. 이 문서에 사용된 모든 디바 이스는 초기화된(기본) 컨피그레이션으로 시작되었습니다. 현재 네트워크가 작동 중인 경우 모든 명령의 잠재적인 영향을 미리 숙지하시기 바랍니다. 개요

FMC의 작동 방식은 한 번에 한 피어를 업그레이드하는 것입니다. 먼저 Standby를 선택한 다음 Active를 선택하고 Active 업그레이드가 완료되기 전에 장애 조치를 수행합니다.

# 배경 정보

업그레이드하기 전에 software.cisco.com에서 업그레이드 패키지를 다운로드해야 합니다.

CLI 클릭에서 Active FTD에서 show high-availability config 명령을 실행하여 고가용성의 상태를 확 인합니다.

> show high-availability config Failover On Failover unit Secondary Failover LAN Interface: FAILOVER\_LINK GigabitEthernetO/O (up) Reconnect timeout 0:00:00 Unit Poll frequency 1 seconds, holdtime 15 seconds Interface Poll frequency 5 seconds, holdtime 25 seconds Interface Policy 1 Monitored Interfaces 3 of 1285 maximum MAC Address Move Notification Interval not set failover replication http Version: Ours 9.16(2)5, Mate 9.16(2)5 Serial Number: Ours 9AJJSEGJS2T, Mate 9AVLW3FSSK8 Last Failover at: 00:37:48 UTC Jul 20 2023 This host: Secondary - Standby Ready Active time: 4585 (sec) slot 0: ASAv hw/sw rev (/9.16(2)5) status (Up Sys) Interface INSIDE (10.10.153.2): Normal (Monitored) Interface diagnostic (0.0.0.0): Normal (Waiting) Interface OUTSIDE (10.20.153.2): Normal (Monitored) slot 1: snort rev (1.0) status (up) slot 2: diskstatus rev (1.0) status (up) Other host: Primary - Active Active time: 60847 (sec) Interface INSIDE (10.10.153.1): Normal (Monitored) Interface diagnostic (0.0.0.0): Normal (Waiting) Interface OUTSIDE (10.20.153.1): Normal (Monitored) slot 1: snort rev (1.0) status (up) slot 2: diskstatus rev (1.0) status (up)

Stateful Failover Logical Update Statistics

...

| Link : FAILOVER | _LINK | GigabitEthernet0, | ′0 (up) |      |
|-----------------|-------|-------------------|---------|------|
| Stateful Obj    | xmit  | xerr              | rcv     | rerr |
| General         | 9192  | 0                 | 10774   | 0    |
| sys cmd         | 9094  | 0                 | 9092    | 0    |
| Rule DB B-Sync  | 0     | 0                 | 0       | 0    |
| Rule DB P-Sync  | 0     | 0                 | 204     | 0    |
| Rule DB Delete  | 0     | 0                 | 1       | 0    |

Logical Update Queue Information

|         | Cur | Max | Total |
|---------|-----|-----|-------|
| Recv Q: | 0   | 9   | 45336 |
| Xmit Q: | 0   | 11  | 11572 |

오류가 표시되지 않으면 업그레이드를 진행합니다.

# 구성

1단계. 업그레이드 패키지 업로드

• GUI(그래픽 사용자 인터페이스)를 사용하여 FTD 업그레이드 패키지를 FMC에 업로드합니다. 이는 FTD 모델 및 원하는 버전에 따라 Cisco 소프트웨어 사이트에서 이전에 다운로드해야 합 니다.

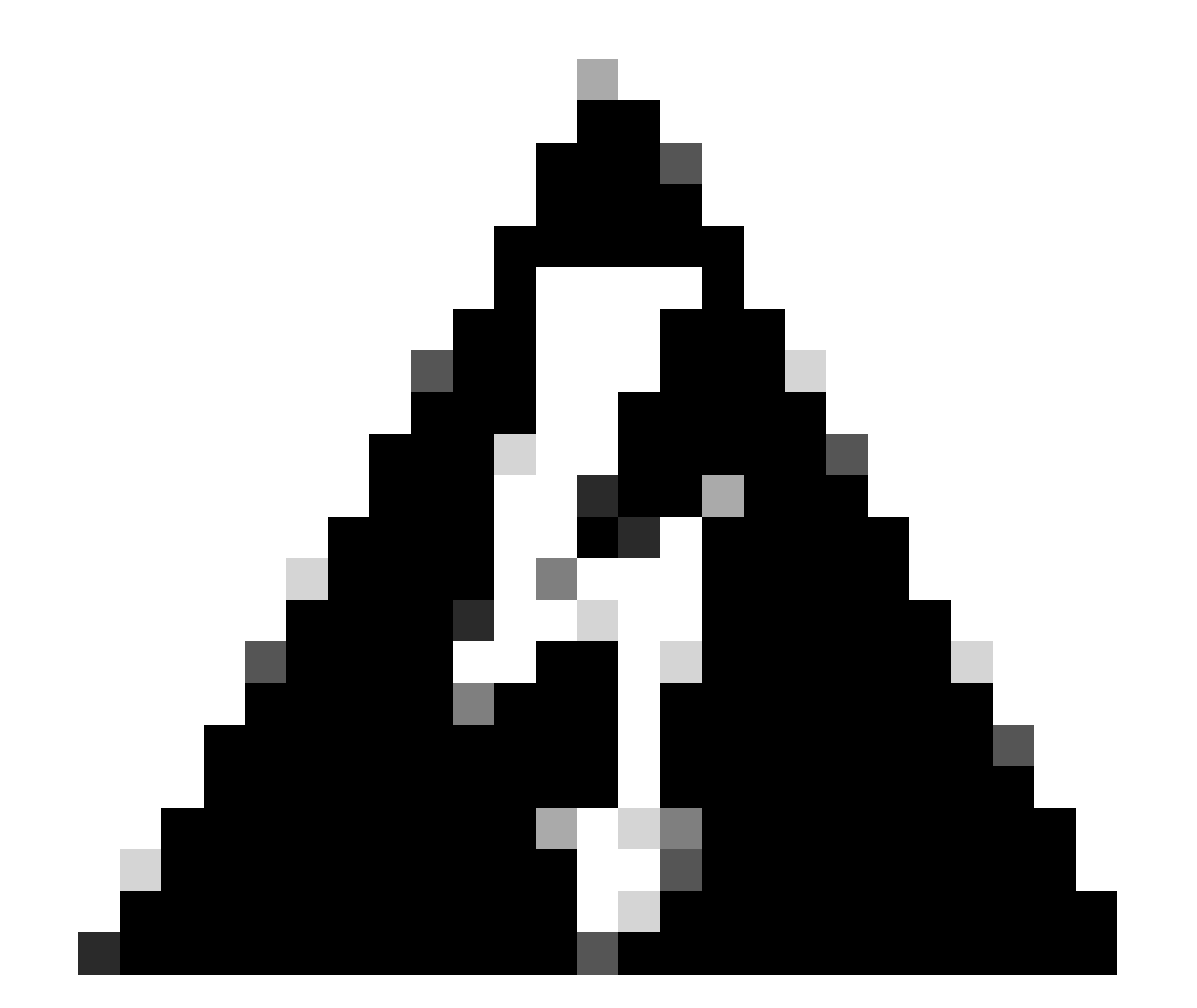

경고: FMC 버전이 업그레이드할 새 FTD 버전보다 높거나 같아야 합니다.

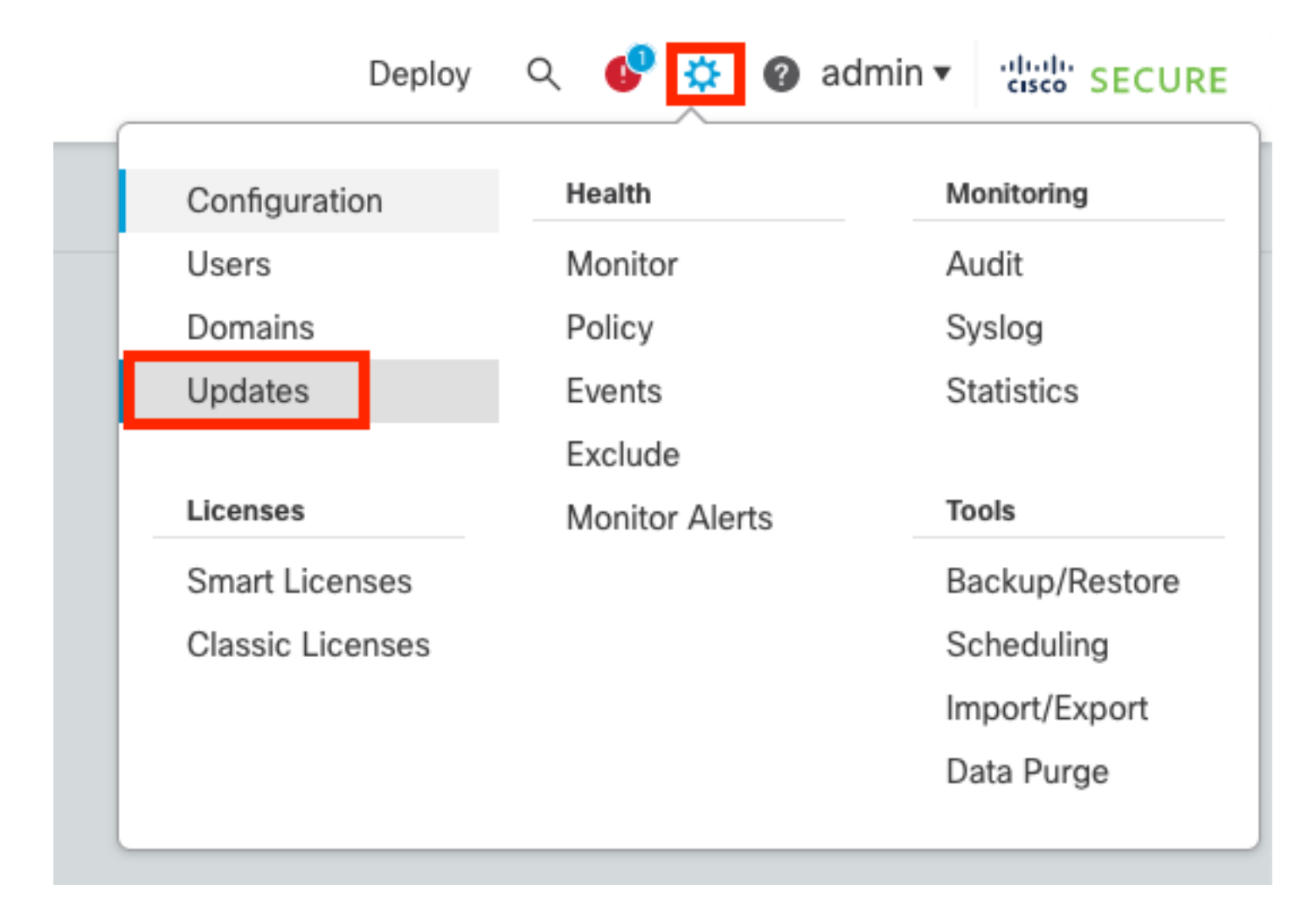

#### • Upload Update를 선택합니다.

| Firewall Management Center<br>System / Updates / Product Updates | Overview          | Analysis | Policies | Devices    | Objects      | Integration | Deploy | Q | ¢    | ¢     | 🕜 adm   | in • | altalta<br>cisco | SECURE |
|------------------------------------------------------------------|-------------------|----------|----------|------------|--------------|-------------|--------|---|------|-------|---------|------|------------------|--------|
| Product Updates Rule Updates Geol                                | ocation Updates   |          |          |            |              |             |        |   |      |       |         |      |                  |        |
|                                                                  |                   |          |          |            |              |             |        |   | Dowr | nload | Updates | ] U  | pload            | Update |
| Currently running software version: 7.2.4                        |                   |          |          |            |              |             |        |   |      |       |         |      |                  |        |
| Currently installed VDB version: build 353 ( 2022                | 2-03-07 22:13:19) |          |          |            |              |             |        |   |      |       |         |      |                  |        |
| Available Updates Readiness History                              |                   |          |          |            |              |             |        |   |      |       |         |      |                  |        |
| Туре                                                             | Version           |          |          | Date       |              |             | Reboot |   |      |       |         |      |                  |        |
| Cisco Secure FW Mgmt Center Upgrade                              | 7.2.4-169         |          |          | Wed May 10 | 12:48:58 UTC | 2023        | Yes    |   |      |       |         |      |                  | 8.2    |
|                                                                  |                   |          |          |            |              |             |        |   |      |       |         |      |                  |        |

• 이전에 다운로드한 이미지를 찾은 다음 업로드를 선택합니다.

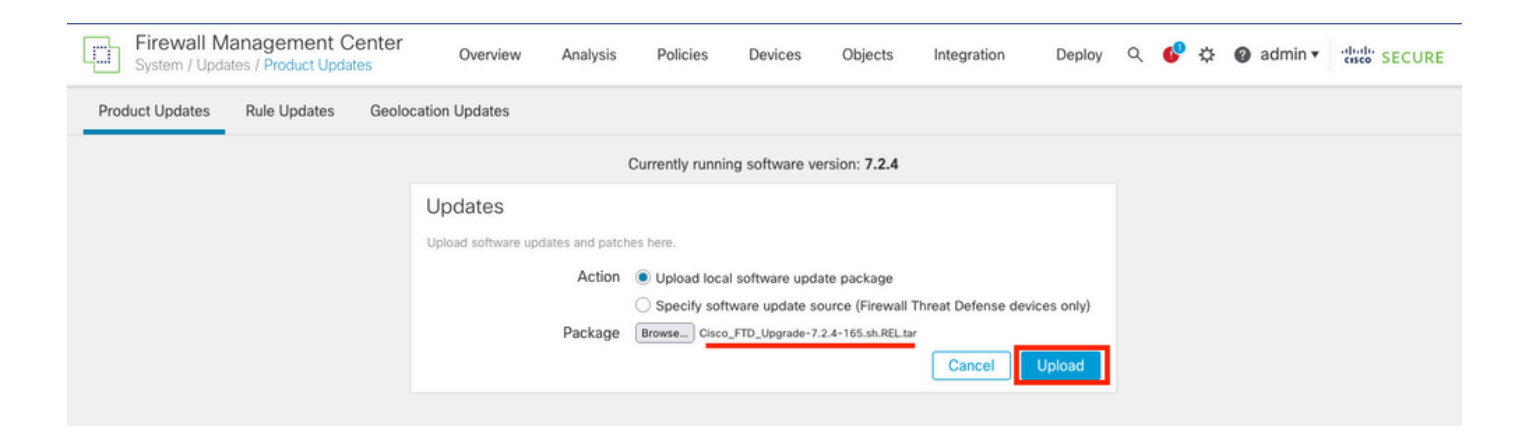

## 2단계. 준비도 확인

#### 준비 상태 검사에서는 어플라이언스가 업그레이드를 진행할 준비가 되었는지 확인합니다.

• 올바른 업그레이드 패키지에서 설치 옵션을 선택합니다.

| Firewall Management Center<br>System / Updates / Product Updates | Overview          | Analysis | Policies              | Devices      | Objects          | Integratio | on Deploy | Q | 69  | ¢     | 🛿 ad     | lmin <del>•</del> |       | SECURE     |
|------------------------------------------------------------------|-------------------|----------|-----------------------|--------------|------------------|------------|-----------|---|-----|-------|----------|-------------------|-------|------------|
| Product Updates Rule Updates Geo                                 | ocation Updates   |          |                       |              |                  |            |           |   |     |       |          |                   |       |            |
|                                                                  |                   |          |                       |              |                  |            |           |   | Dow | nload | d Update | s                 | Uploa | d Update   |
|                                                                  |                   | Suc Uple | cess<br>bad succeeder | d            |                  | ×          |           |   |     |       |          |                   |       |            |
| Currently running software version: 7.2.4                        |                   |          |                       |              |                  |            |           |   |     |       |          |                   |       |            |
| Currently installed VDB version: build 353 ( 202                 | 2-03-07 22:13:19) |          |                       |              |                  |            |           |   |     |       |          |                   |       |            |
| Available Updates Readiness History                              |                   |          |                       |              |                  |            |           |   |     |       |          |                   |       |            |
| Туре                                                             | Version           |          |                       | Date         |                  |            | Reboot    |   |     |       |          |                   |       |            |
| Cisco Secure FW Mgmt Center Upgrade                              | 7.2.4-169         |          | 1                     | Wed May 10   | 12:48:58 UTC 202 | 23         | Yes       |   |     |       |          |                   | 5     |            |
| Cisco FTD Upgrade                                                | 7.2.4-165         |          | 1                     | Wed May 3 20 | 0:22:28 UTC 2023 | 3          | Yes       |   |     |       |          |                   | ž     | 2 <b>%</b> |

원하는 업그레이드를 선택합니다. 이 경우 선택 항목은 다음과 같습니다.

- 업그레이드 실패 시 자동으로 취소하고 이전 버전으로 롤백합니다.
- 성공적으로 업그레이드한 후 되돌리기를 활성화합니다.
- Snort 2를 Snort 3으로 업그레이드합니다.
- FTD의 HA 그룹을 선택하고 Check Readiness(준비 상태 확인)를 클릭합니다.

| Product Updates Rule Updates Geolocation Updates                                                                                                    |                                                                                                    |                            |                              |          |                           |         |
|----------------------------------------------------------------------------------------------------|----------------------------------------------------------------------------------------------------|----------------------------|------------------------------|----------|---------------------------|---------|
| Currently running software version: 7.2.4                                                                                                    |                                                                                                    |                            |                              |          |                           |         |
| Selected Update<br>Type Cisco FTD Upgrade<br>Version 7.2.4-165<br>Date Wed May 3 20:22:28 UTC 2023<br>Reboot Yes                                                                                                    |                                                                                                    |                            |                              |          |                           |         |
| Automatically cancel on upgrade failure and roll back to the pre                                                                                                    | vious version (Applies to individual units in HA                                                                        | or Clusters)               |                              |          |                           |         |
| Z Enable revert after successful upgrade                                                                                                    |                                                                                                    |                            |                              |          |                           |         |
| ✓ Upgrade Snort 2 to Snort 3<br>After the software upgrade, eligible devices will upgrade from Snort<br>For devices that are ineligible because they use custom intrusion or<br>we strongly recommend you manually upgrade to Snort 3 for improv | 2 to Snort 3 when you deploy configurations.<br>Network Analysis Policies,<br>ved detection and performance. Learn more |                            |                              |          |                           |         |
|                                                                                                    |                                                                                                    |                            |                              | By Group | 0                         | •       |
| V Ungrouped (1 total)                                                                                                    | Compatibility Check                                                                                                    | Readiness Check<br>Results | Readiness Check<br>Completed | Snort 3  | Estimated<br>Upgrade Time | î       |
| Signal State Classe FTD_HA Classe Firepower Threat Defense for VMware Cluster                                                                                                    |                                                                                                    |                            |                              |          |                           |         |
| FTD_A (active)<br>10.4.11.87 - Cisco Firepower Threat Defense for VMware v7.0.1                                                                                                    | Ocompatibility check passed. Proceed with                                                                               |                            |                              | N/A      | 10 min                    | 1       |
| FTD_8<br>10.4.11.86 - Cisco Firepower Threat Defense for VMware v7.0.1                                                                                                    | Ocompatibility check passed. Proceed with                                                                               |                            |                              | N/A      | 10 min                    | 1       |
|                                                                                                    |                                                                                                    |                            |                              | Back     | ck Readiness              | Install |

#### 메시지 센터 메시지 > 작업에서 진행 상황을 확인할 수 있습니다.

| Po  | olicies   | Devices                       | Objects                            | Integration                             | Deploy           | ९ 🔮 🌣      | 🕜 ad      | dmin 🔻 | cisco SECURE     |
|-----|-----------|-------------------------------|------------------------------------|-----------------------------------------|------------------|------------|-----------|--------|------------------|
|     | Dep       | loyments                      | Upgrades                           | Health                                  | Tasks            |            | $\subset$ | ) Sh   | ow Notifications |
| -   | 20+ t     | otal 0 v                      | waiting 0 runn                     | ing 0 retrying                          | 20+ success      | 0 failures | Q Fi      | lter   |                  |
| ec  | 🥑 Rer     | note Readines                 | s Check                            |                                         |                  |            |           |        | 0                |
| ier | Ch<br>10. | ecking Cisco<br>4.11.86: Succ | o FTD Upgrade<br>ess. OK to upgrad | 7.2.4-165 on [ F<br>e to 7.2.4-165 vers | TD_HA ]<br>sion. |            |           |        | 2m 11s 🗙         |
|     | 10.       | 4.11.67: SUCC                 | ess. OK to upgrad                  | e to 7.2.4-165 vers                     | sion.            |            |           |        |                  |

#### 두 FTD에서 모두 준비도 검사가 완료되고 결과가 성공이면 업그레이드를 수행할 수 있습니다.

|     |                                                                                 |                                          |                            |                              | By Group | )                         | *  |
|-----|---------------------------------------------------------------------------------|------------------------------------------|----------------------------|------------------------------|----------|---------------------------|----|
| • ~ | Ungrouped (1 total)                                                             | Compatibility Check                      | Readiness Check<br>Results | Readiness Check<br>Completed | Snort 3  | Estimated<br>Upgrade Time | î. |
| □ ~ | P FTD_HA<br>Cisco Firepower Threat Defense for VMware Cluster                   |                                          |                            |                              |          |                           |    |
|     | FTD_A (active)<br>10.4.11.87 - Cisco Firepower Threat Defense for VMware v7.0.1 | Compatibility check passed. Proceed with | Success                    | 2023-07-20 14:33:00          | N/A      | 10 min                    | 1  |
|     | FTD_B<br>10.4.11.86 - Cisco Firepower Threat Defense for VMware v7.0.1          | Compatibility check passed. Proceed with | Success                    | 2023-07-20 14:33:00          | N/A      | 10 min                    | t  |

# 3단계. 고가용성으로 FTD 업그레이드

• HA Pair(HA 쌍)를 선택하고 Install(설치)을 클릭합니다.

| Fi<br>Sy                               | rewall Management (<br>stem / Updates / Upload Upda                                                                                                    | Center<br>Ite                                                                                    | Overview                                                                                 | Analysis                                          | Policies                                                               | Devices                                                    | Objects                 | Integration | Deploy                       | ۹ 💰      | ₽ \$ €  | admin 🔹              | cisco S   | ECURE  |
|----------------------------------------|----------------------------------------------------------------------------------------------------|--------------------------------------------------------------------------------------------------|------------------------------------------------------------------------------------------|---------------------------------------------------|------------------------------------------------------------------------|------------------------------------------------------------|-------------------------|-------------|------------------------------|----------|---------|----------------------|-----------|--------|
| Product                                | Updates Rule Updates                                                                                                    | Geolocatio                                                                                       | n Updates                                                                                |                                                   |                                                                        |                                                            |                         |             |                              |          |         |                      |           |        |
| War <ul> <li>Ve</li> <li>Ve</li> </ul> | nings<br>rsion 7.2.0 onwards, the Intel<br>rsion 7.2.0 onwards, the port                                                                                                    | ligent Applicat<br>_scan inspecto                                                                | ion Bypass (IAB<br>or is deprecated                                                      | ) setting is de<br>for Snort 3                    | precated for<br>See More                                               | See More                                                   |                         |             |                              |          |         |                      |           | X      |
| Currently r                            | unning software version: 7.2.                                                                                                    | 4                                                                                                |                                                                                          |                                                   |                                                                        |                                                            |                         |             |                              |          |         |                      |           |        |
| Selector                               | ed Update<br>Type Cisco<br>Version 7.2.4-<br>Date Wed M<br>Reboot Yes<br>matically cancel on upgrade 1<br>le revert after successful upgrade sont 2 to Snort 3<br>the software upgrade, eligible<br>levices that are ineligible becau<br>rongly recommend you manua | FTD Upgrade<br>165<br>Iay 3 20:22:28 I<br>fallure and roll<br>grade<br>devices will upgrade to S | JTC 2023<br>back to the pre<br>rade from Snort<br>stom Intrusion or<br>nort 3 for improv | 2 to Snort 3 w<br>Network Anal<br>red detection a | ) (Applies to in<br>hen you deploy<br>ysis Policies,<br>nd performance | dividual units in F<br>y configurations.<br>ce. Learn more | IA or Clusters)         | ]           |                              |          |         |                      |           |        |
|                                        |                                                                                                    |                                                                                                  |                                                                                          |                                                   |                                                                        |                                                            |                         |             |                              |          | By Gro  | up                   |           | Ŧ      |
| <b>~</b>                               | Ungrouped (1 total)                                                                                                    |                                                                                                  |                                                                                          | Compatibility                                     | Check                                                                  |                                                            | Readiness CI<br>Results | neck        | Readiness Check<br>Completed |          | Snort 3 | Estimated<br>Upgrade | i<br>Time | î.     |
| <b>~</b> ~                             | P FTD_HA<br>Cisco Firepower Threat Def                                                                                                    | ense for VMware                                                                                  | Cluster                                                                                  |                                                   |                                                                        |                                                            |                         |             |                              |          |         |                      |           |        |
| ~                                      | FTD_A (active)<br>10.4.11.87 - Cisco Firepower Th                                                                                                    | nreat Defense for                                                                                | VMware v7.0.1                                                                            | 🕝 Compati                                         | bility check pas                                                       | sed. Proceed with                                          | Succes                  | s           | 2023-07-20                   | 14:33:00 | ) N//   | 10 mi                | n         | I.     |
| <b>~</b>                               | FTD_B<br>10.4.11.86 - Cisco Firepower Th                                                                                                    | nreat Defense for                                                                                | VMware v7.0.1                                                                            | 📀 Compati                                         | bility check pas                                                       | sed. Proceed with                                          | Succes                  | s           | 2023-07-20                   | 14:33:00 | D N//   | 10 mi                | n         | I.     |
|                                        |                                                                                                    |                                                                                                  |                                                                                          |                                                   |                                                                        |                                                            |                         |             |                              | Bac      | sk C    | heck Readine         | ss I      | nstall |

업그레이드를 계속하려면 경고 메시지가 나타나면 시스템이 재부팅되어 업그레이드를 완료합니다. 확인을 선택합니다.

| οι         | ① 10.88.243.115:43092                                           |                |         |  |
|------------|-----------------------------------------------------------------|----------------|---------|--|
|            | Update installation will reboot the system<br>want to continue? | (s). Are you s | ure you |  |
|            |                                                                 | Cancel         | ок      |  |
| :0<br>etwo | ork Analysis Policies                                           |                |         |  |

메시지 센터 메시지 > 작업에서 진행 상황을 확인할 수 있습니다.

| Policie     | es Devices                                                                                 | Objects                                                                 | Integration                                                    | Deploy                                        | ९ 🔮 🌣                                 | 🕜 admin 🔻            | cisco SECURE       |
|-------------|--------------------------------------------------------------------------------------------|-------------------------------------------------------------------------|----------------------------------------------------------------|-----------------------------------------------|---------------------------------------|----------------------|--------------------|
|             | Deployments                                                                                | Upgrades                                                                | 🕛 Health                                                       | Tasks                                         |                                       |                      | Show Notifications |
|             | 20+ total 0                                                                                | waiting 1 runr                                                          | ning 0 retrying                                                | 20+ success                                   | 0 failures                            | Q Filter             |                    |
| 1<br>C<br>d | Remote Install<br>Apply Cisco F<br>FTD_B : Upgrade<br>(300_os/100_ins<br>firepower: View o | TD Upgrade 7.2<br>e in progress: (14%<br>stall_Fire_Linux_O<br>details. | .4-165 to FTD_F<br>6 done.12 mins to r<br>S_aquila.sh (in bacl | HA<br>eboot). Updating (<br>kground: 200_pre, | Dperating System.<br>/600_ftd_onbox_c | <br>data_export.sh)) | 8m 57s             |

firepower: View details(세부 정보 보기)를 클릭하면 그래픽 방식으로 진행률이 표시되고 status.log의 로그가 표시됩니다.

#### Upgrade in Progress

#### FTD\_B

10.4.11.86

Cisco Firepower Threat Defense for VMware (Version: 7.0.1-84)

Version: 7.2.4-165 | Size: 1.04 GB | Build Date: May 3, 2023 8:22 PM UTC Initiated By: admin | Initiated At: Jul 20, 2023 2:58 PM EDT

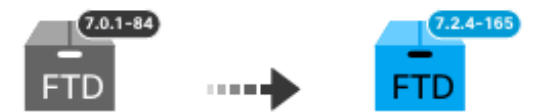

14% Completed (12 minutes left)

Upgrade In Progress... Updating Operating System... (300\_os/100\_install\_Fire\_Linux\_OS\_aquila.sh (in background: 200\_pre/600\_ftd\_onbox\_data\_export.sh))

Upgrade will automatically cancel on failure and roll back to the previous version.

| ~ | Log | Det | tail | s |
|---|-----|-----|------|---|
|   |     |     |      |   |

Thu Jul 20 18:56:51 UTC 2023 7% Running script 200\_pre/202\_disable\_syncd.sh... 13 mins Thu Jul 20 18:56:51 UTC 2023 7% Running script 200\_pre/400\_restrict\_rpc.sh... 13 mins Thu Jul 20 18:56:51 UTC 2023 7% Running script 200\_pre/500\_stop\_system.sh... 13 mins Thu Jul 20 18:57:17 UTC 2023 7% Running script 200\_pre/501\_recovery.sh... 13 mins rema Thu Jul 20 18:57:18 UTC 2023 14% Running script 200\_pre/505\_revert\_prep.sh... 12 mins Thu Jul 20 18:58:05 UTC 2023 14% Running script 200\_pre/999\_enable\_sync.sh... 12 mins Thu Jul 20 18:58:05 UTC 2023 14% Running script 300\_os/001\_verify\_bundle.sh... 12 mins Thu Jul 20 18:58:06 UTC 2023 14% Running script 300\_os/002\_set\_auto\_neg.pl... 12 mins Thu Jul 20 18:58:06 UTC 2023 14% Running script 300\_os/060\_fix\_fstab.sh... 12 mins Thu Jul 20 18:58:06 UTC 2023 14% Running script 300\_os/060\_fix\_fstab.sh... 12 mins Thu Jul 20 18:58:06 UTC 2023 14% Running script 300\_os/060\_fix\_fstab.sh... 12 mins

Cancel Upgrade

Close

唱

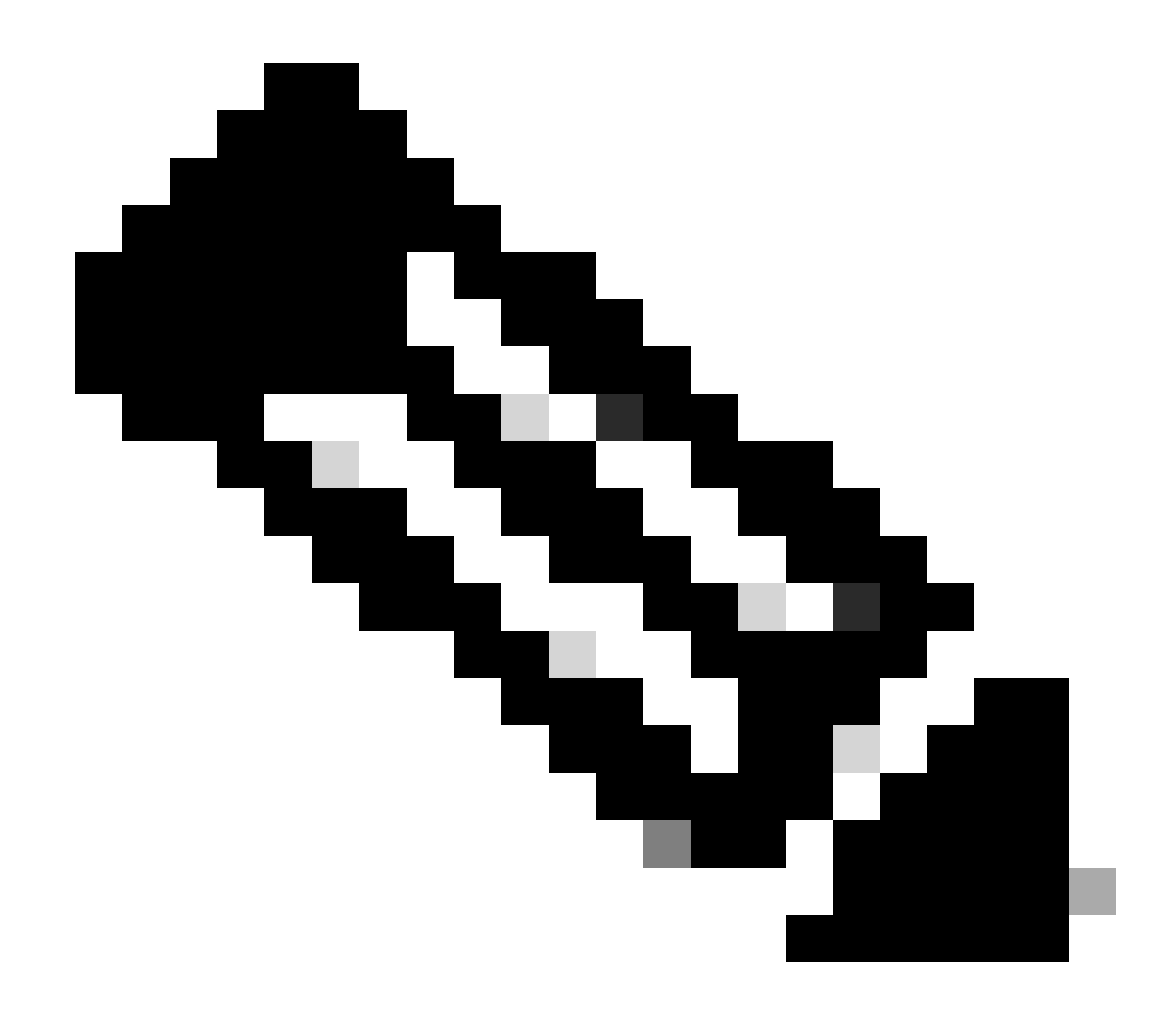

참고: 업그레이드는 FTD당 약 20분이 소요됩니다.

CLI에서 업그레이드 폴더/ngfw/var/log/sf에서 진행률을 확인할 수 있습니다. expert 모드로 이동하고 루트 액세스를 입력합니다.

> expert admin@firepower:~\$ sudo su Password: root@firepower:/home/admin# cd /ngfw/var/log/sf

root@firepower:/ngfw/var/log/sf# ls Cisco\_FTD\_Upgrade-7.2.4

root@firepower:/ngfw/var/log/sf# cd Cisco\_FTD\_Upgrade-7.2.4

root@firepower:/ngfw/var/log/sf/Cisco\_FTD\_Upgrade-7.2.4# ls
000\_start AQ\_UUID DBCheck.log finished\_kickstart.flag flags.conf main\_upgrade\_script.log status.le

root@firepower:/ngfw/var/log/sf/Cisco\_FTD\_Upgrade-7.2.4# tail -f status.log

state:running ui:Upgrade has begun. ui: Upgrade in progress: ( 0% done.14 mins to reboot). Checking device readiness... (000\_start/000\_00\_r ... ui: Upgrade in progress: (64% done. 5 mins to reboot). Finishing the upgrade... (999\_finish/999\_zzz\_com ui: Upgrade complete ui: The system will now reboot. ui:System will now reboot. Broadcast message from root@firepower (Thu Jul 20 19:05:20 2023): System will reboot in 5 seconds due to system upgrade. Broadcast message from root@firepower (Thu Jul 20 19:05:25 2023): System will reboot now due to system upgrade. Broadcast message from root@firepower (Thu Jul 20 19:05:25 2023): System will reboot now due to system upgrade. Broadcast message from root@firepower (Thu Jul 20 19:05:34 2023): The system is going down for reboot NOW!

#### 업그레이드 상태는 GUI에서 완료됨으로 표시되고 다음 단계가 표시됩니다.

| Upgrade Completed                                                                                                    | × |
|----------------------------------------------------------------------------------------------------|---|
| FTD_B<br>10.4.11.86<br>Cisco Firepower Threat Defense for VMware (Version: 7.0.1-84)                                                     |   |
| Version: 7.2.4-165   Size: 1.04 GB   Build Date: May 3, 2023 8:22 PM UTC<br>Initiated By: admin   Initiated At: Jul 20, 2023 3:08 PM EDT |   |
| 7.0.1-84<br>FTD FTD FTD                                                                                                    |   |
| Upgrade to version 7.2.4-165 Completed                                                                                                   |   |
| Opprade will automatically cancel on failure and roll back to the previous version.                                                      |   |
| > Log Details                                                                                                    |   |

스탠바이 디바이스에서 업그레이드가 완료되면 액티브 디바이스에서 시작됩니다.

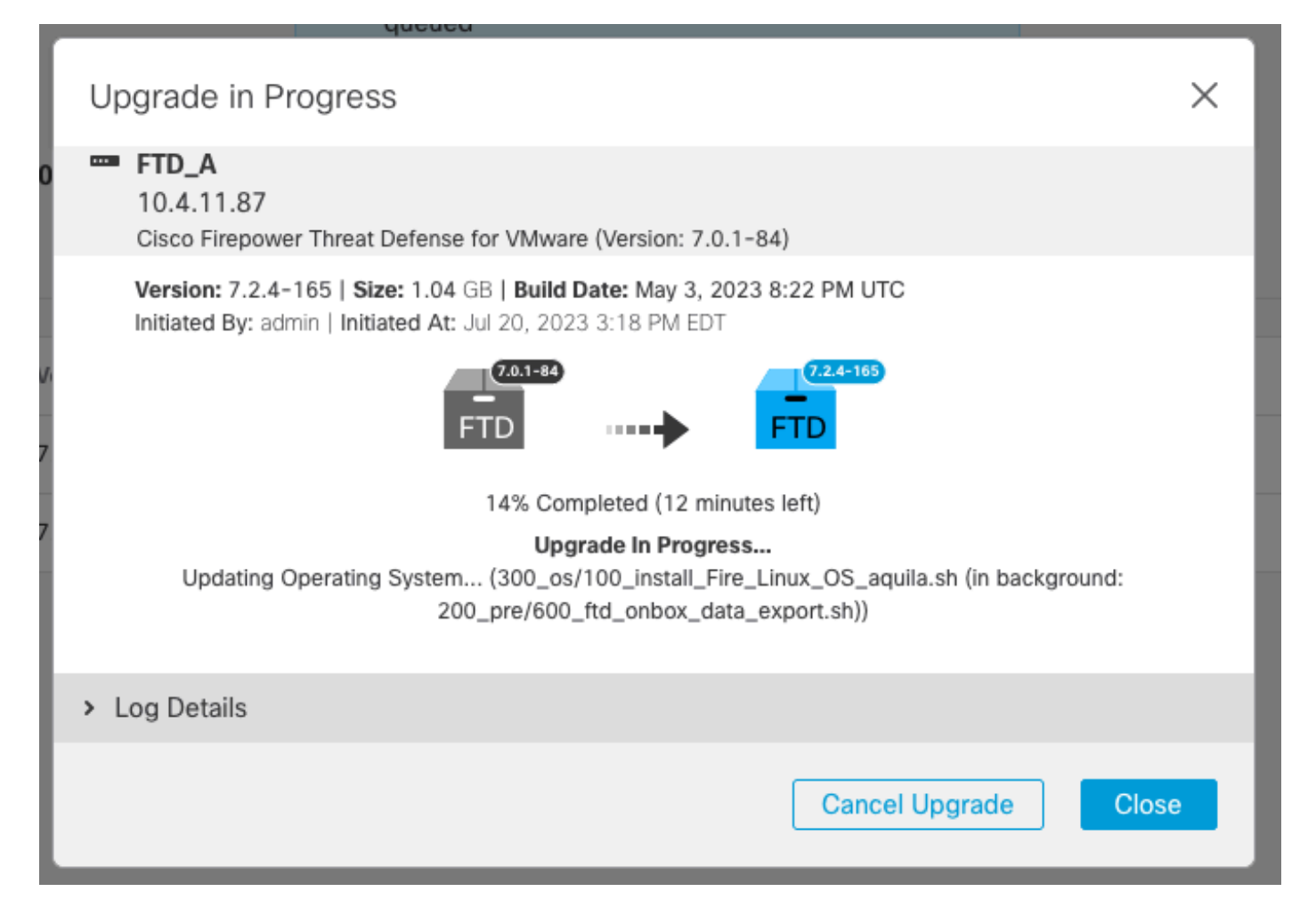

CLI에서 LINA(system support diagnostic-cli)로 이동하고 명령 show failover state를 사용하여 스탠 바이 FTD에서 장애 조치 상태를 확인합니다.

```
> system support diagnostic-cli
Attaching to Diagnostic CLI ... Press 'Ctrl+a then d' to detach.
Type help or '?' for a list of available commands.
firepower> enable
Password:
firepower# show failover state
                              Last Failure Reason
                                                        Date/Time
               State
This host -
               Secondary
               Standby Ready
                              None
Other host -
               Primary
               Active
                              None
====Configuration State===
        Sync Done - STANDBY
====Communication State===
        Mac set
firepower#
        Switching to Active
```

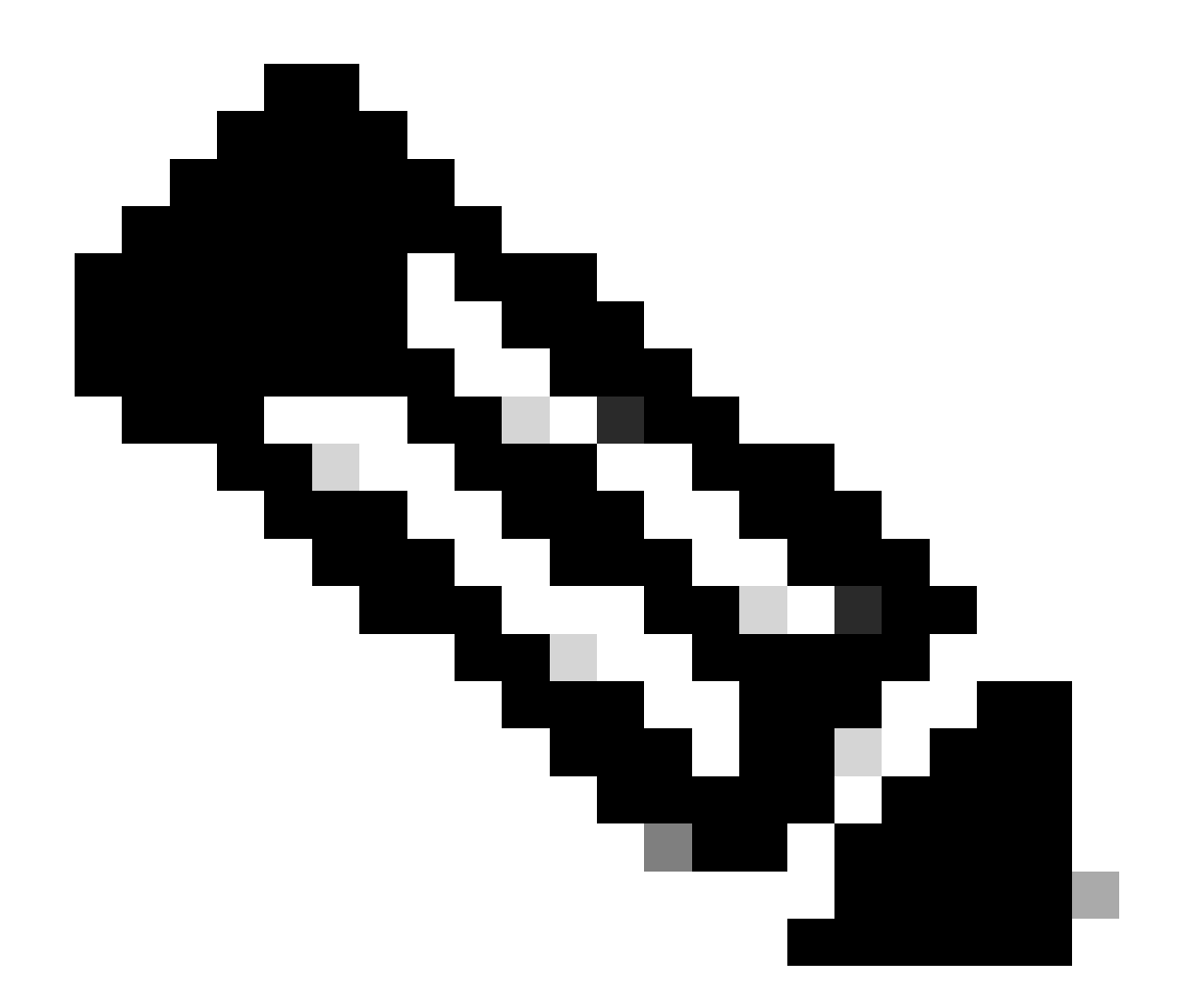

참고: 장애 조치는 업그레이드의 일부로 자동으로 수행됩니다. Active FTD가 재부팅되고 업그레이드를 완료하기 전에

업그레이드가 완료되면 재부팅해야 합니다.

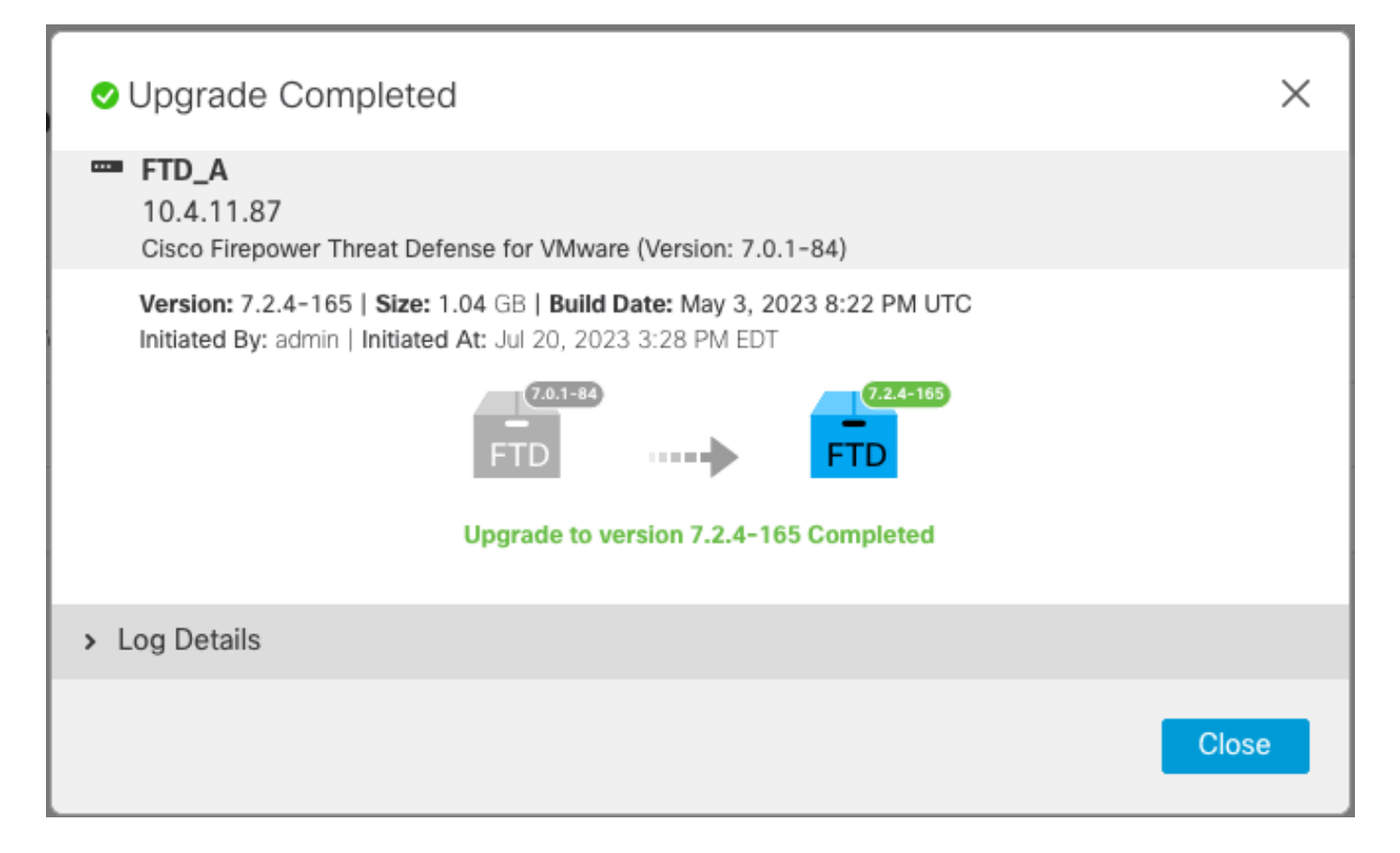

# 4단계. 활성 피어 전환(선택 사항)

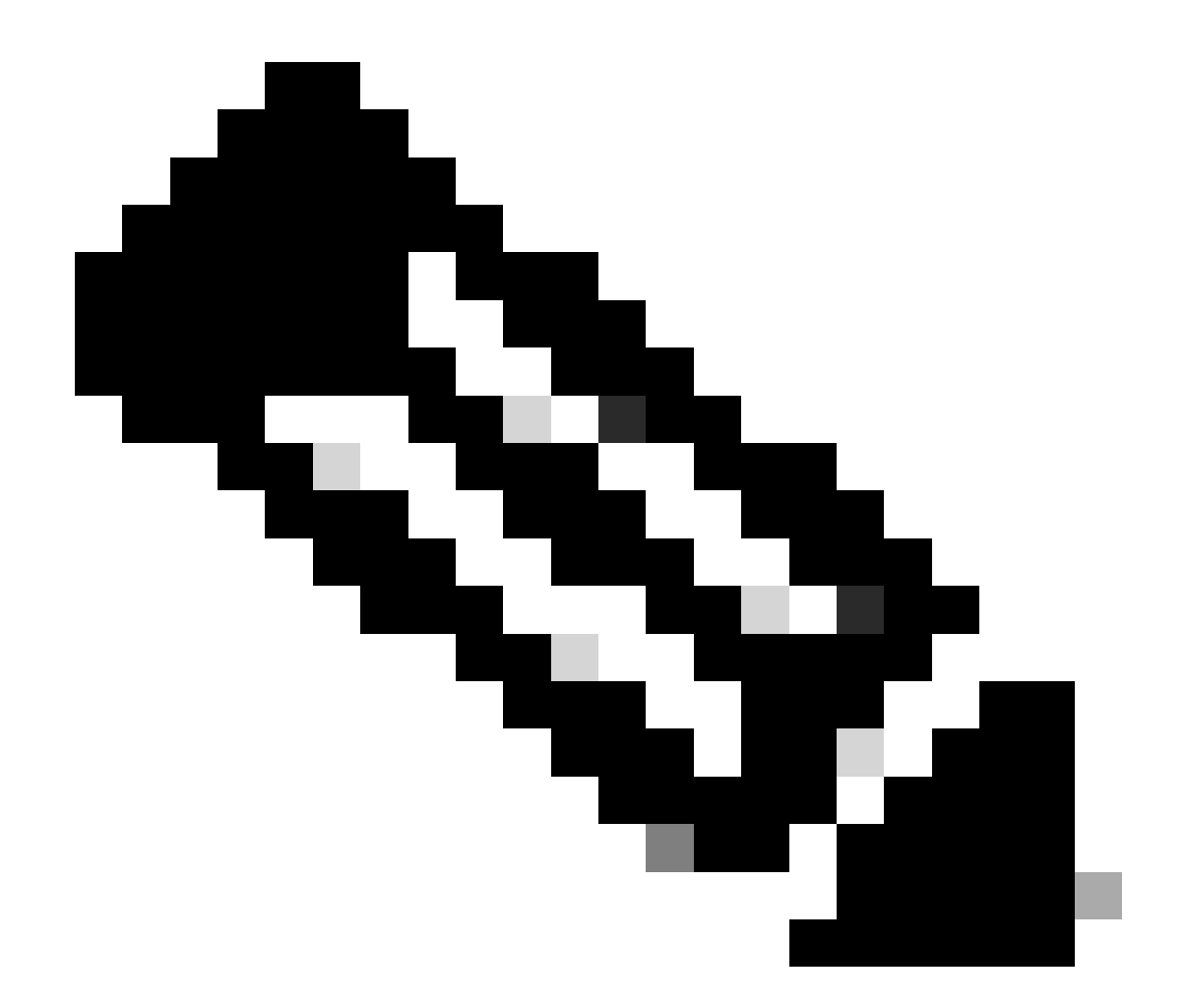

참고: 보조 디바이스가 Active인 경우 운영에 아무런 영향을 미치지 않습니다. 기본 디바이스를 활성으로, 보조 디바이스를 대기로 사용하는 것이 발생할 수 있는 장애 조 치를 추적하는 데 도움이 되는 모범 사례입니다.

이 경우 FTD Active가 이제 Standby가 됩니다. 수동 장애 조치를 사용하여 다시 Active로 설정할 수 있습니다.

• 수정 기호 옆에 있는 세 개의 점으로 이동합니다.

| Firewall Management Center<br>Devices / Device Management | Overview Analysis        | Policies Devices                           | Objects Integration De      | eploy Q 🔮 🔅              | admin • diale SECURE                      |
|-----------------------------------------------------------|--------------------------|--------------------------------------------|-----------------------------|--------------------------|-------------------------------------------|
| View By: Group  All (2)  Error (0)  Warning (0)           | Offline (0) • Normal (2) | <ul> <li>Deployment Pending (1)</li> </ul> | Upgrade (2)     Snort 3 (2) |                          | Deployment History<br>Search Device Add V |
| Collapse All                                              |                          |                                            |                             | ·                        |                                           |
| Name                                                      | Model                    | Ver Chassis                                | Licenses                    | Access Control<br>Policy | Auto RollBack                             |
| Ungrouped (1)                                             |                          |                                            |                             |                          |                                           |
| High Availability                                         |                          |                                            |                             |                          | 1                                         |
| FTD_A(Primary, Standby) Snort 3<br>10.4.11.87 - Routed    | FTDv for VMware          | 7.2.4 N/A                                  | Base, Threat (1 more)       | policy_lab               | ф <b>і</b>                                |
| FTD_B(Secondary, Active) Snort 3<br>10.4.11.86 - Routed   | FTDv for VMware          | 7.2.4 N/A                                  | Base, Threat (1 more)       | policy_lab               | «Þ :                                      |

### • Switch Active Peer를 선택합니다.

| Firewall Management Center<br>Devices / Device Management | Overview Analysis | Policie                   | es Devices         | Objects Integration   | Deploy Q 💰               | •      | admin • attalis SECURE                                 |
|-----------------------------------------------------------|-------------------|---------------------------|--------------------|-----------------------|--------------------------|--------|--------------------------------------------------------|
| View By: Group  All (2)  Frror (0)  Warning (0)  Offlie   | ne (0)            | <ul> <li>Deple</li> </ul> | oyment Pending (1) | • Upgrade (2) • Snort | 3 (2)                    | Q Sear | Deployment History                                     |
| Collapse All                                              |                   |                           |                    |                       |                          |        |                                                        |
| Name Name                                                 | Model             | Ver                       | Chassis            | Licenses              | Access Control<br>Policy | Aut    | o RollBack                                             |
| Ungrouped (1)                                             |                   |                           |                    |                       |                          |        |                                                        |
| High Availability                                         |                   |                           |                    |                       |                          |        | Switch Active Peer                                     |
| FTD_A(Primary, Standby) Snort 3<br>10.4.11.87 - Routed    | FTDv for VMware   | 7.2.4                     | N/A                | Base, Threat (1 more) | policy_lab               | 4      | Break<br>Force refresh node status<br>Delete           |
| FTD_B(Secondary, Active) Snort 3<br>10.4.11.86 - Routed   | FTDv for VMware   | 7.2.4                     | N/A                | Base, Threat (1 more) | policy_lab               | 4      | Revert Upgrade<br>Health Monitor<br>Troubleshoot Files |

## • 장애 조치를 확인하려면 YES를 선택합니다.

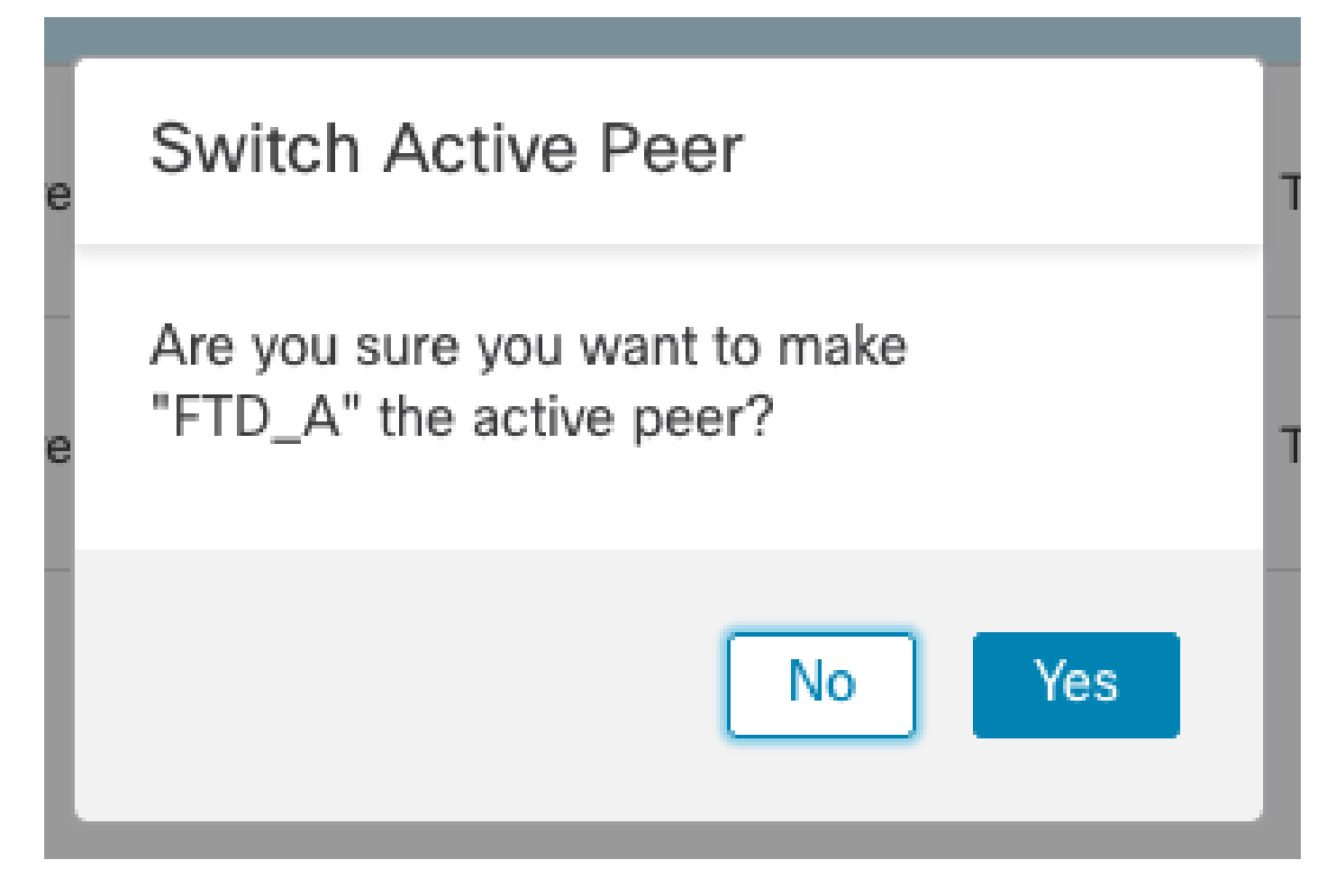

업그레이드 및 장애 조치 종료 시 고가용성 상태 검증 완료 Devices(디바이스) > Device Management(디바이스 관리)

| Firewall Management Center<br>Devices / Device Management Overvie | ew Analysis     | Policies | Devices          | Objects Integration     | Deploy Q 💕               | 🔅 🕜 admin 🕶 🔡 | seco SECURE |
|-------------------------------------------------------------------|-----------------|----------|------------------|-------------------------|--------------------------|---------------|-------------|
| View By: Group  All (2)  • Error (0)  • Warning (0)  Offline (0)  | Normal (2)      | Deploy   | ment Pending (1) | • Upgrade (2) • Snort : | 3 (2)                    | Deploym       | ent History |
| Collapse All                                                      |                 |          |                  |                         |                          |               |             |
| Name                                                              | Model           | Ver      | Chassis          | Licenses                | Access Control<br>Policy | Auto RollBack |             |
| Ungrouped (1)                                                     |                 |          |                  |                         |                          |               |             |
| FTD_HA     High Availability                                      |                 |          |                  |                         |                          |               | 1:          |
| FTD_A(Primary, Active) Snort 3<br>10.4.11.87 - Routed             | FTDv for VMware | 7.2.4    | N/A              | Base, Threat (1 more)   | policy_lab               | 43            | :           |
| FTD_B(Secondary, Standby) Snort 3<br>10.4.11.86 - Routed          | FTDv for VMware | 7.2.4    | N/A              | Base, Threat (1 more)   | policy_lab               | ~S            | :           |

# 5단계. 최종 구축

• 디바이스에 정책 구축 이 디바이스에 구축 > 구축.

|    | Devices | Objects           | Integration       | Deploy | Q | 😍 🌣       | 🕐 admin    | ▼ dia<br>cisc | SEC     | URE        |
|----|---------|-------------------|-------------------|--------|---|-----------|------------|---------------|---------|------------|
|    | ۹       |                   |                   |        |   | Advance   | d Deploy   | Deploy A      | dl      | ry         |
| nt |         | FTD_HA            |                   |        |   | Ready for | Deployment |               | <u></u> | <b>i</b> 🔻 |
| Ch |         |                   |                   |        |   |           |            |               |         |            |
|    |         |                   |                   |        |   |           |            |               |         | ':         |
| /A | 🗿 1 d   | levice is availab | le for deployment | :      |   |           |            |               | Ð       | :          |

# 유효성 검사

고가용성 상태 및 업그레이드가 완료되었는지 확인하려면 상태를 확인해야 합니다. Primary(기본): Active(활성) 보조: Standby Ready 둘 다 최근에 변경된 버전(이 예에서는 7.2.4)에 속합니다.

• FMC GUI에서 Devices(디바이스) > Device Management(디바이스 관리)로 이동합니다.

| Firewall Management Center<br>Devices / Device Management Overvi | ew Analysis Poli | cies Dev     | vices Objects Integra   | ition                           | Deploy Q 💕 🗄          | 🔅 🕜 admin 🔻 👘   | SECURE     |
|------------------------------------------------------------------|------------------|--------------|-------------------------|---------------------------------|-----------------------|-----------------|------------|
| View By: Group •                                                 |                  |              |                         |                                 |                       | Deployme        | nt History |
| All (2) • Error (0) • Warning (0) • Offline (0)                  | Normal (2)       | ployment Per | nding (0) • Upgrade (2) | <ul> <li>Snort 3 (2)</li> </ul> | C                     | λ Search Device | Add 🔻      |
| Collapse All                                                     |                  |              |                         |                                 |                       |                 |            |
| Name                                                             | Model            | Version      | Chassis                 | Licenses                        | Access Control Policy | Auto RollBack   |            |
| Ungrouped (1)                                                    |                  |              |                         |                                 |                       |                 |            |
| FTD_HA High Availability                                         |                  |              |                         |                                 |                       |                 | 11         |
| FTD_A(Primary, Active)<br>10.4.11.87 - Routed Snort 3            | FTDv for VMware  | 7.2.4        | N/A                     | Base, Threat (1 more)           | policy_lab            | 49              | :          |
| FTD_B(Secondary, Standby)     In.4.11.86 - Routed     Snort 3    | FTDv for VMware  | 7.2.4        | N/A                     | Base, Threat (1 more)           | policy_lab            | 49              | :          |

• 자세한 내용은 CLI 클릭을 통해 show failover state 및 show failover 명령을 사용하여 장애 조 치 상태를 확인합니다. Cisco Firepower Extensible Operating System (FX-OS) v2.12.0 (build 499) Cisco Firepower Threat Defense for VMware v7.2.4 (build 165) > show failover state State Last Failure Reason Date/Time This host -Primary Active None Secondary Other host -Standby Ready None ====Configuration State=== ====Communication State=== Mac set > show failover Failover On Failover unit Primary Failover LAN Interface: FAILOVER\_LINK GigabitEthernet0/0 (up) Reconnect timeout 0:00:00 Unit Poll frequency 1 seconds, holdtime 15 seconds Interface Poll frequency 5 seconds, holdtime 25 seconds Interface Policy 1 Monitored Interfaces 3 of 1285 maximum MAC Address Move Notification Interval not set failover replication http Version: Ours 9.18(3)39, Mate 9.18(3)39 Serial Number: Ours 9AVLW3FSSK8, Mate 9AJJSEGJS2T Last Failover at: 19:56:41 UTC Jul 20 2023 This host: Primary - Active Active time: 181629 (sec) slot 0: ASAv hw/sw rev (/9.18(3)39) status (Up Sys) Interface INSIDE (10.10.153.1): Normal (Monitored) Interface OUTSIDE (10.20.153.1): Normal (Monitored) Interface diagnostic (0.0.0.0): Normal (Waiting) slot 1: snort rev (1.0) status (up) slot 2: diskstatus rev (1.0) status (up) Other host: Secondary - Standby Ready Active time: 2390 (sec) Interface INSIDE (10.10.153.2): Normal (Monitored) Interface OUTSIDE (10.20.153.2): Normal (Monitored) Interface diagnostic (0.0.0.0): Normal (Waiting) slot 1: snort rev (1.0) status (up) slot 2: diskstatus rev (1.0) status (up) Stateful Failover Logical Update Statistics Link : FAILOVER\_LINK GigabitEthernet0/0 (up) Stateful Obj xmit xerr rerr rcv 29336 General 0 24445 0 24418 0 24393 0 sys cmd . . . Logical Update Queue Information Max Cur Total Recv Q: 0 11 25331 Xmit Q: 0 1 127887

두 FTD가 동일한 버전이고 고가용성 상태가 정상이면 업그레이드가 완료된 것입니다.

이 번역에 관하여

Cisco는 전 세계 사용자에게 다양한 언어로 지원 콘텐츠를 제공하기 위해 기계 번역 기술과 수작업 번역을 병행하여 이 문서를 번역했습니다. 아무리 품질이 높은 기계 번역이라도 전문 번역가의 번 역 결과물만큼 정확하지는 않습니다. Cisco Systems, Inc.는 이 같은 번역에 대해 어떠한 책임도 지지 않으며 항상 원본 영문 문서(링크 제공됨)를 참조할 것을 권장합니다.